# döcomo L-02F Wi-Fi STATION かんたんセットアップマニュアル

# 付属品を確認する

#### ご利用の前に付属品がそろっていることをご確認ください。

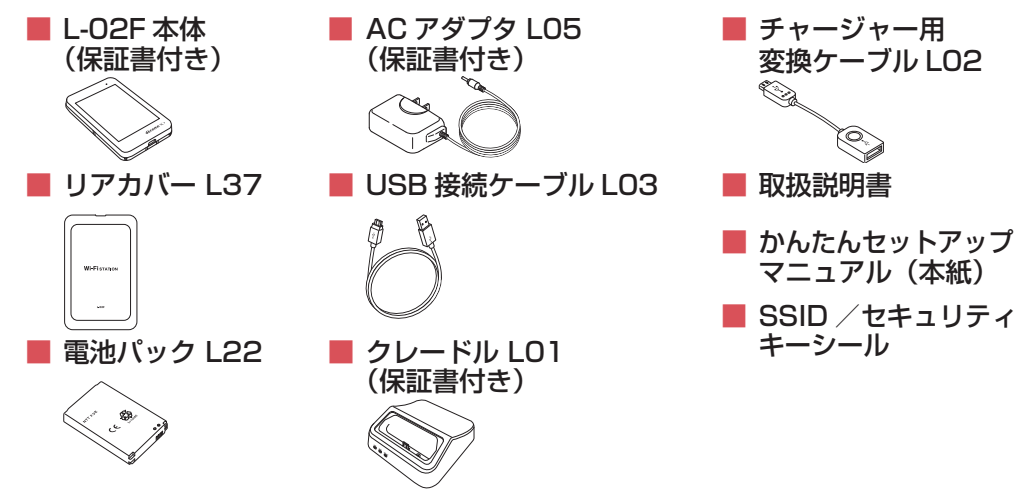

# 本端末の使いかた

#### 本端末は Xi 回線/ FOMA 回線/公衆無線 LAN サービス/ブロードバンド回線などを経由して、 パソコンやポータブル機器などをインターネットに接続することができます。

- ・付属のクレードルLO1を使用することでブロードバンド回線に接続することができます。
- ブロードバンド回線への接続については取扱説明書をご参照ください。

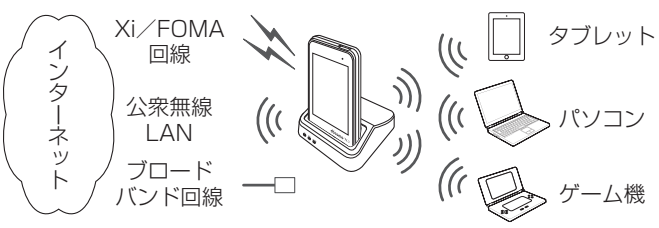

# ドコモ miniUIM カードと電池パックを取り付ける

リアカバーの凹部に指先をかけ、矢印の方向に持ち上げて 取り外す

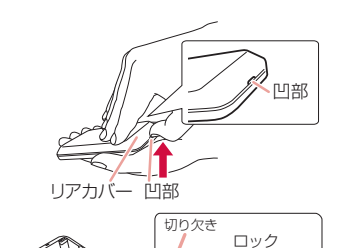

ドコモminiUIMカート スロットのガイド

ドコモ miniUIM カードの IC 面を下にして、矢印の方 向でドコモ miniUIM カードスロットのガイドの下に差 し込む

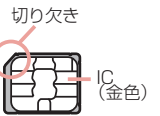

- 電池パックの「⇔」が記載されている面を上にして、電 池パックと本端末の金属端子が合うように 1 の方向に 取り付けてから、20の方向へはめ込む 本端末の突起と電池パックのくぼみが合うようにはめ込 んでください。
- リアカバーの向きを確認して本体に合わせるように装着 し、矢印部分を1つずつしっかりと押して閉じる 凹部と矢印マークが同じ側になるようにします。

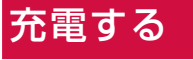

込む

### AC アダプタで充電する

## 付属の AC アダプタ L05 とクレードル L01 を使って充電します。

AC アダプタ LO5 の接続プラグをクレー 🛷 AC100Vコンセントへ ドル LO1 の POWER 端子へ水平に差し ACアダプタ 2 クレードル LO1 に本端末を差し込む ケータ-3 AC アダプタ L05 の電源プラグをコン

セントに差し込む 充電が始まると LED インジケーターが 赤色に点灯します。 充電が完了すると、LED インジケ ターが緑色に点灯します。

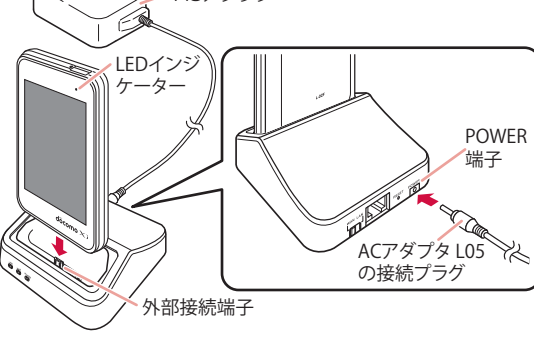

# 電源を入れる/切る

#### ■電源を入れる

- 電源が切れている状態で、電源ボタンを2秒以上押す
- 初回起動時は「スタートアップウィザード」が表示されます。
- 2 画面に従って操作を行う
  - 画面に従って操作することで本端末のご利用に必要な下記の設定
  - を行います。
  - 言語 ・ 公衆無線 LAN
  - プロバイダ ショートカット
- · SSID

電源を入れると、Xiエリアや FOMA エリアなどのネットワークの検索が開始されます。 ネットワークに接続されると、ディスプレイに接続ネットワーク名が表示されます。

### ■電源を切る

- 電源が入っている状態で、電源ボタンを2秒以上押す
- 確認のメッセージが表示されます。

う「はい」をタップ

# ディスプレイの見かた

#### 詳細については取扱説明書をご参照ください。

- 1 信号レベル LTE/3G/GSM の通信状況を表示します。
- 2 接続中のネットワークの種類 接続中のネットワークの種類を表示します。
- ④ 無線 LAN 受信レベル 公衆無線 LAN への接続状況を表示します。 OUSB テザリング中
- ⑤ 新規ソフトウェアあり
- 更新可能なソフトウェアがあることを示し ます。
- 6 接続周波数 Wi-Fi 接続で使用中の周波数を表示します。
- 7 Wi-Fi 自動オフタイマー ON Wi-Fi 自動オフタイマーが設定中であること
- を示します。 8 接続済み Wi-Fi 機器台数 本端末に接続している Wi-Fi クライアント 数を表示します。
- 9 電池残量表示
- 電池残量を表示します。 PWLAN ロングタッチすると、公衆無線 LAN のオン 10 データ通信量表示
- /オフを切り替えられます。
- 🕧 Wi-Fi 15 メニュー ロングタッチすると、Wi-Fiのオン/オフを 切り替えられます。

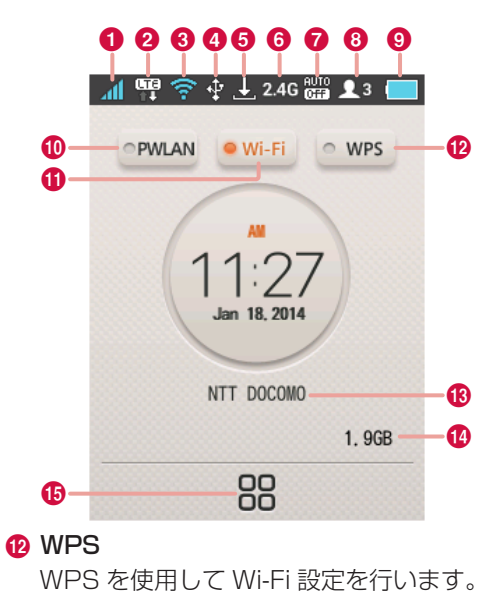

当月の累積データ通信量を表示します。

タップするとメニュー画面を表示します。

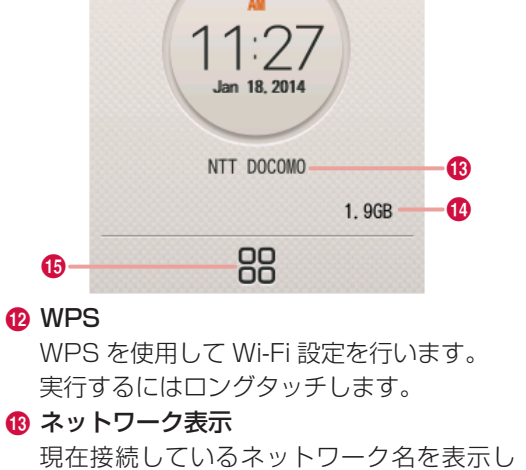

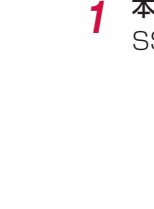

電源ボタン

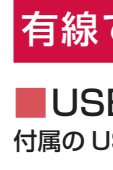

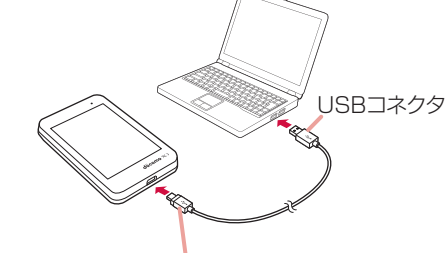

クレードルの使用には電源が必要となります。 付属の AC アダプタ LO5 とクレードル LO1 を接続してください。 LAN ケーブルはストレートタイプのものをご使用ください。 接続方法の詳細については取扱説明書をご参照ください。

ます。

# 本端末のメニュー操作

本端末のタッチパネルを操作して、各種設定を行うことができます。より詳細な設定はパソコン で L-02F 設定ツールを使って行います。詳細については取扱説明書をご参照ください。

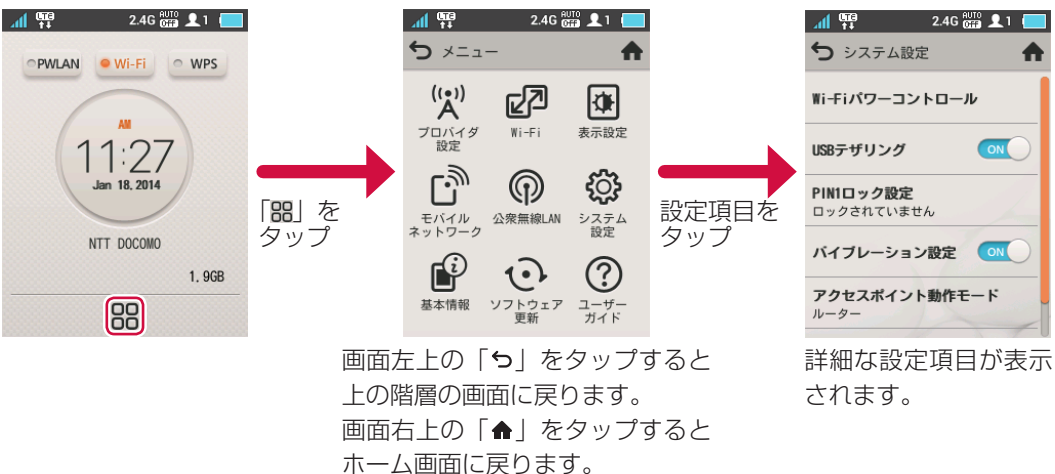

# 接続に必要な情報を表示する

本端末のホーム画面で「器」→「基本情報」をタップ SSID やパスワードが表示されます。

### 有線で接続する

■USB 接続ケーブルで接続する 付属の USB 接続ケーブル LO3 で本端末とパソコンを接続します。

microUSBコネクタ

初回接続時はドライバーのインストーラが自動的に起動します。

本端末は初期設定で USB テザリングが有効(ON)になっているため、パソコンに接続すると自 動的にインターネットに接続されます。パケット通信が発生しますので、ご注意ください。

# ■クレードルで接続する(LAN)

付属のクレードル LO1 と市販の LAN ケーブルを利用してパソコンと接続します。

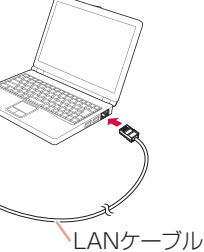

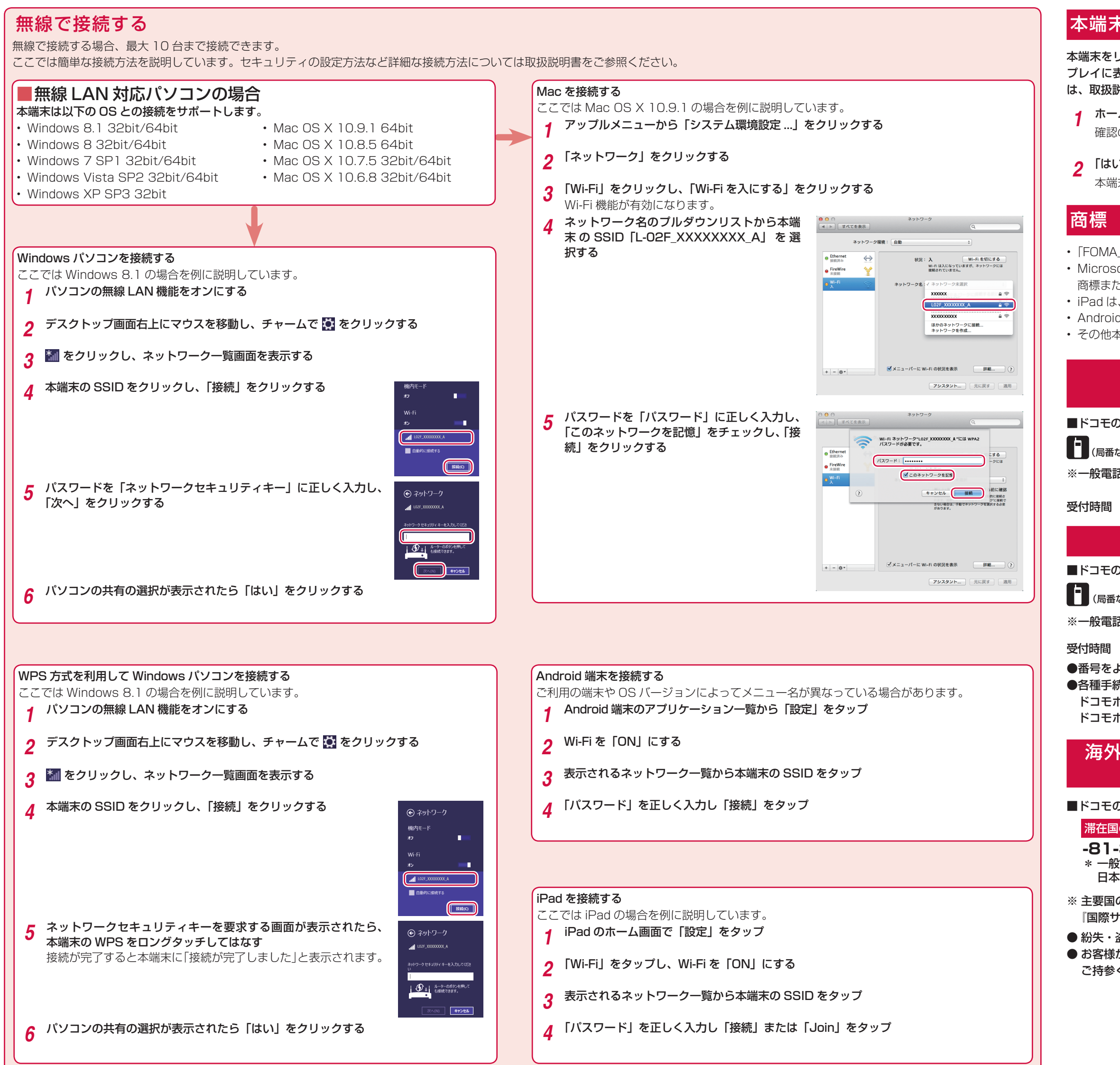

# 本端末をリセットする

本端末をリセットしてお買い上げ時の状態に戻すには、以下の操作を行います。ただし、ディス プレイに表示されるデータ通信量はリセットされません。データ通信量のリセット方法について は、取扱説明書をご覧ください。

**ホーム画面で 器 →「システム設定」→「リセット」** 確認のメッセージが表示されます。

**2** 「はい」をタップ 本端末が初期化され、再起動します。

 「FOMA」「Xi」「Xi /クロッシィ」および「Xi」ロゴは、(株) NTTドコモの商標または登録商標です。
 Microsoft<sup>®</sup>、Windows<sup>®</sup>は、米国 Microsoft Corporation の米国およびその他の国における 商標または登録商標です。

iPad は、米国およびその他の国々で登録された Apple Inc.の商標または登録商標です。
Android は Google Inc.の商標または登録商標です。

• その他本文中に記載されている会社名および商品名は、各社の商標または登録商標です。

# 総合お問い合わせ先 〈ドコモ インフォメーションセンター〉

■ドコモの携帯電話からの場合

[1](局番なしの)151(無料)

※一般電話などからはご利用になれません。

受付時間 午前9:00~午後8:00(年中無休)

### 故障お問い合わせ先

ます。

■ドコモの携帯電話からの場合

[1](局番なしの)]]3(無料)

※一般電話などからはご利用になれません。

受付時間 24時間(年中無休)

<u>0120-800-000</u>

■一般電話などからの場合

■一般電話などからの場合

 $\overline{00}$  0120-800-000

※一部の IP 電話からは接続できない場合があり ます。

※一部の IP 電話からは接続できない場合があり

 ●番号をよくご確認の上、お間違いのないようにおかけください。
 ●各種手続き、故障・アフターサービスについては、上記お問い合わせ先にご連絡いただくか、 ドコモホームページにてお近くのドコモショップなどにお問い合わせください。
 ドコモホームページ http://www.nttdocomo.co.jp/

### 海外での紛失、盗難、故障および各種お問い合わせ先 (24 時間受付)

#### ■ドコモの携帯電話からの場合

滞在国の国際電話アクセス番号

-81-3-6832-6600\*(無料) \* 一般電話などでかけた場合には、 日本向け通話料がかかります。 ■一般電話などからの場合〈ユニバーサルナンバー〉

ユニバーサルナンバー用国際識別番号

-8000120-0151 \*

\* 滞在国内通話料などがかかる場合があり ます。

※ 主要国の国際電話アクセス番号/ユニバーサルナンバー用国際識別番号については、ドコモの 『国際サービスホームページ』をご覧ください。

● 紛失・盗難などにあわれたら、速やかに利用中断手続きをお取りください。
 ● お客様が購入された端末に故障が発生した場合は、ご帰国後にドコモ指定の故障取扱窓口へご持参ください。

販売元 株式会社NTTドコモ 製造元 LG Electronics Inc. '14.1(1版) MFL68085102(1.0)

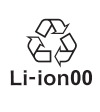